## ▶원격대학원 성적확인 방법◀

| 2020학년도 1학기 성적공시<br>및 이의신청 기간 안내<br>(2020학년도 1학기 성적공시 및 이의신정<br>기간 안내]<br>2020.07.08<br>PREV   NEXT | 2020학년도 1학기 성적공시 [2020학년도 하계방학 중<br>및 이의신청 기간 안내 단축업무 실시 안내]<br>2020학년도 1학기 성적공시및 이역신청 [2020학년도 하계방학 중<br>1간 안내<br>2020자7.08 2020.07.03<br>YEV NECT VIEW MORE © |                | 나의 강의실<br>수장·수강원로한 과목과 상당한 내용을<br>과연해실수 있습니다.                      |  |  |
|----------------------------------------------------------------------------------------------------|----------------------------------------------------------------------------------------------------|----------------|--------------------------------------------------------------------|--|--|
| <sup>2020.07</sup>                                                                                  | 07.24 ~ 07.24 07.13 ~ 07.17                                                                                                    | 07.10 ~ 07.10  | JBU Quick           발리시비스         중합정보           한 전체         중합정보 |  |  |
| 학사일정                                                                                                | 성적확장 성적공지 및 이의신청                                                                                                    | 외국아(종합시험 결과 발표 |                                                                    |  |  |

- ◆ 주소창에 대학원 홈페이지(<u>http://cyber.joongbu.ac.kr/</u>) 주소를 입력하십시오.
   → 종합정보서비스를 클릭하십시오.
- ◆ 아이디(학번) 및 비밀번호(생년월일6자리) 입력 → 로그인 버튼을 클릭합니다.

| 웳중부대 <u></u> 위교                | 통합로그인                                                            |                                             |                                                          |
|--------------------------------|------------------------------------------------------------------|---------------------------------------------|----------------------------------------------------------|
|                                |                                                                  |                                             |                                                          |
| 통합 로그                          | 그인                                                               |                                             |                                                          |
| 학번 또는 직변을 입력하세!<br>비밀번호를 입력하세요 | 8                                                                |                                             |                                                          |
| 로그인 >                          |                                                                  | e <sup>th</sup>                             |                                                          |
|                                |                                                                  | S                                           |                                                          |
|                                |                                                                  |                                             |                                                          |
|                                | ○ 답 포 -<br>확번 또는 직번을 입력하세요           비밀번호를 입력하세요           로그인 > | 중 답 또 그 간 확변 또는 직변을 입력하세요 비밀번호를 입력하세요 로그인 ▶ | 승 립 모 그 안<br>확변 또는 직변을 입력하세요<br>비밀번호를 입력하세요<br>로그인 ›<br> |

| ② ● http://haksaweb.joongbu.ac.kr/indexStu                                     | 1000                                                                                                    | = □ <mark>= ×</mark> =<br>↑ ★ ♀ |
|--------------------------------------------------------------------------------|----------------------------------------------------------------------------------------------------|---------------------------------|
| ()<br>) <b>ごうにはいないない。<br/>第二の分</b> : 第20日の100000000000000000000000000000000000 | HOME 에뉴 컨케보기 중부대바로가기                                                                                                    | *                               |
| 개인정보 수강정보 성적정보 신청정보 등록정보                                                       |                                                                                                    |                                 |
| ····································                                           | BANARY         Solution         Solution         < | F                               |
| 🏦 प्रबंध 🚞 시이버강의실 🤭 원리पांचे 🖓 घेट्रेगमपा 🏢 इर्छट्र सर 🌔                        | 🚺 교내연락처 🛛 🔄 인터넷중명서발급                                                                                                    |                                 |
|                                                                                |                                                                                                    |                                 |

◆ 종합정보서비스 입장 → 수강정보 → 강의평가서 입력 클릭 후 강의평가를 입력합니다.
 → 입력 저장 후 성적확인 탭 클릭 → 본인 성적을 확인합니다.

※ <u>금학기 수강한 모든 교과목의 강의평가서를 입력하기 전에는 성적을 확인할 수 없습니다.</u>
 ※ 강의평가서 입력 후에는 수정이 불가능하오니 신중하게 입력하여 주시기 바랍니다.

| ~<br>수강정보  | 3 강의평가서입        | 력     |      |      | ් Hor  | ne > 수강정보 > | 강의평가서입력 |  |
|------------|-----------------|-------|------|------|--------|-------------|---------|--|
| 개설강좌조회     | 260179/21/01/24 | 4850  |      |      |        |             |         |  |
| > 수업계획서조회  | 84874           | 상적적인  |      |      |        |             |         |  |
| · 수강신청     | • 대학원           | 3     | • 학고 | ŧ    | • 과정구분 | 석사과정        |         |  |
| · 수강신청내역조회 | * 학변            |       | * 성명 |      | • 학기   | 3           |         |  |
| · 개인시간표조회  | = 성적            |       |      |      |        |             |         |  |
| · 교수시간표조회  | 미수구분            | 교과목   | 분반   | 과목명  | 학점     | 성적          | 비고      |  |
| > 강의평가서입력  | 전공              | 90713 | 02   | 집단상담 | 3      |             |         |  |
|            | 전공              | 90720 | 01   | 심리컴사 | 3      |             | -30     |  |
|            | 신청학점            | 6     | 취득학점 | 평점합계 | 0      | 평점평균        | 0       |  |
|            | 신청학점            | 6     | 취득학점 | 흥점합계 | 0      | 평점평균        | 0       |  |

◆ 성적확인은 "강의평가" 입력 후 바로 옆 "성적확인"에서만 가능합니다.

◆ 성적정정 기간에는 [성적정보]에서는 성적을 확인할 수 없으며, 성적확정 이후 [성적정보]에서 성적 확인 가능합니다. ◆ 위의 절차대로 강의평가를 마치시면, 금학기 본인의 성적(성적확정 전 입력사항)
 을 확인하실 수 있습니다. 성적확인 후 이수과목 및 이수 성적에 이상이 있을 경우
 에는 교과목 담당 교수님께 연락하여 문의하시기 바랍니다.

☞ 교원 연락처 확인방법

본교 홈페이지 [학교소개] → [학교조직/기구] → [교직원 검색] 조회 ※ 기타 문의사항은 대학원 행정실로 연락 주시기 바랍니다. 교육행정경영학과, 정원문화산업학과, 장애인권교육과 : 031-8075-1164 교육상담심리학과 및 교수학습컨설팅학과 : 031-8075-1165 뷰티비즈니스융합학과, 스포츠비즈니스학과, 진로직업컨설팅학과 : 031-8075-1776 사회복지상담학과 : 031-8075-1167